## **VIEW command**

2424 GstarCAD MY /KW April 15, 2022 CAD Commands 0 1473

The **VIEW** command is used to save and restore model views, layout views and preset view of named model.

## **Command Access:**

**Ribbon** : View > View > View Manager **Menu** : View> Named View **Command** : VIEW

## **Function Description:**

| Current<br>Model views<br>Layout views<br>⊕ Preset View | View          | <b>•</b>  | Set <u>C</u> urrent              |
|---------------------------------------------------------|---------------|-----------|----------------------------------|
|                                                         | Camera X      | 0.0000    | New                              |
|                                                         | Camera Y      | 0.0000    | Update Layer<br>Edit Boundraries |
|                                                         | Camera Z      | 1.0000    |                                  |
|                                                         | Target X      | 0.0000    |                                  |
|                                                         | Target Y      | 0.0000    |                                  |
|                                                         | Target Z      | 0.0000    | Delete                           |
|                                                         | Roll angle    | 0         |                                  |
|                                                         | Height        | 9.0000    | 1                                |
|                                                         | Width         | 17.7568   |                                  |
|                                                         | Perspective   | Off       |                                  |
|                                                         | Lens length ( | . 50.0000 |                                  |

Inputting "-view" under the command prompt, it will display options.

## **Related tutorial video:**

- <u>Ribbon</u> 00:33
- <u>Toolbars</u> 00:47
- Menus and Shortcut Menus 00:47
- <u>View</u> 01:43
- <u>Extrude</u> 01:44
- <u>Visual Style</u> 01:47
- Enter command on the command line 01:50
- <u>Cleanscreenoff</u> 02:09
- <u>Cleanscreenon</u> 02:09
- <u>Cleanscreenstate system variable</u> 02:09
- Status bar related setting 02:21
- Dynamic input 02:28
- Options command 02:39

- View command 00:25
- Menus and Shortcut Menus 00:37
- <u>Unisolateobjects command</u> 00:37
- <u>Qnew command</u> 00:48
- Status bar related setting 00:52
- <u>Box command</u> 01:03
- <u>Union command</u> 01:50
- <u>Xedges command</u> 02:03
- <u>Filletedge command</u> 02:08
- <u>Vscurrent command</u> 02:45
- Extrude command 03:27
- <u>Rectang command</u> 04:22
- Move command 04:45
- <u>Line command</u> 05:06
- <u>ARC command</u> 05:16
- <u>Trim command</u> 05:23
- <u>Join command</u> 05:46
- <u>Convtosurface command</u> 06:35
- <u>Slice command</u> 06:51
- <u>Solidedit</u> 08:32

Above video sources from <u>TUTORIAL - GETTING STARTED WITH GSTARCAD</u>, enrol now for free.

Online URL: https://www.gstarcad.com.my/knowledge/article/view-command-2424.html